# Netsurion. EventTracker\*

# Integrate StealthINTERCEPT

EventTracker v9.2 and above

Publication Date: August 4, 2020

#### Abstract

This guide helps you in configuring **StealthINTERCEPT** with EventTracker to receive **StealthINTERCEPT** events. In this guide, you will find the detailed procedures required for monitoring **StealthINTERCEPT**.

#### Scope

The configurations detailed in this guide are consistent with EventTracker version v9.2 or above and **StealthINTERCEPT.** 

#### Audience

Administrators, who are assigned the task to monitor and manage **StealthINTERCEPT** events using **EventTracker**.

The information contained in this document represents the current view of Netsurion on the issues discussed as of the date of publication. Because Netsurion must respond to changing market conditions, it should not be interpreted to be a commitment on the part of Netsurion, and Netsurion cannot guarantee the accuracy of any information presented after the date of publication.

This document is for informational purposes only. Netsurion MAKES NO WARRANTIES, EXPRESS OR IMPLIED, AS TO THE INFORMATION IN THIS DOCUMENT.

Complying with all applicable copyright laws is the responsibility of the user. Without limiting the rights under copyright, this paper may be freely distributed without permission from Netsurion, if its content is unaltered, nothing is added to the content and credit to Netsurion is provided.

Netsurion may have patents, patent applications, trademarks, copyrights, or other intellectual property rights covering subject matter in this document. Except as expressly provided in any written license agreement from Netsurion, the furnishing of this document does not give you any license to these patents, trademarks, copyrights, or other intellectual property.

The example companies, organizations, products, people and events depicted herein are fictitious. No association with any real company, organization, product, person or event is intended or should be inferred.

© 2020 Netsurion. All rights reserved. The names of actual companies and products mentioned herein may be the trademarks of their respective owners.

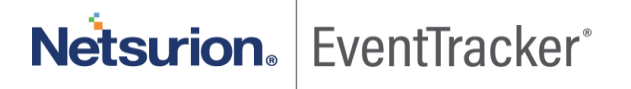

### Table of Contents

| 1. | 0   | verview                                                    |
|----|-----|------------------------------------------------------------|
| 2. | Pr  | erequisites                                                |
| 3. | In  | tegrating StealthINTERCEPT with EventTracker3              |
| 4. | Ev  | ventTracker Knowledge Pack                                 |
|    | 4.1 |                                                            |
|    | 4.2 | Alert                                                      |
|    | 4.3 | Report5                                                    |
|    | 4.4 | Dashboards                                                 |
| 5. | In  | nporting StealthINTERCEPT knowledge pack into EventTracker |
|    | 5.1 | Category11                                                 |
|    | 5.2 | Alert                                                      |
|    | 5.3 | Knowledge Object                                           |
|    | 5.4 | Report15                                                   |
|    | 5.5 | Dashboards17                                               |
| 6. | Ve  | erifying StealthINTERCEPT knowledge pack in EventTracker19 |
|    | 6.1 | Category                                                   |
|    | 6.2 | Alert19                                                    |
|    | 6.3 | Knowledge Object                                           |
|    | 6.4 | Report                                                     |
|    | 6.5 | Dashboards                                                 |

Netsurion. EventTracker

### 1. Overview

**StealthINTERCEPT** monitors and prevents unwanted and unauthorized activities in real-time for active directory security and compliance. It inspects all active directory, exchange, and file system traffic at the source, it detects malicious and unintended changes in real-time to safeguard organizations' credentials and unstructured data.

EventTracker's built-in knowledge pack enables you to gather business intelligence providing increased security, performance, availability, and reliability of your systems.

Through alerts, knowledge base solutions, and reports, EventTracker helps you correct problems long before a disastrous failure occurs.

**NOTE:** Currently EventTracker supports only active directory monitoring by StealthINTERCEPT.

### 2. Prerequisites

- EventTracker v9.2 or above should be installed.
- Port 514 should be open.

### 3. Integrating StealthINTERCEPT with EventTracker

- 1. Log in to StealthINTERCEPT.
- 2. Open the Administration Console.
- 3. From the menu bar, select **Configuration**  $\rightarrow$  **Alerts**.
- 4. Click the SIEM tab.
- 5. Click the button in front of **Disabled** to toggle the setting to **Enabled**.

| SI System Alerting   |                                                       |                                                                                     |           |                                                                           |
|----------------------|-------------------------------------------------------|-------------------------------------------------------------------------------------|-----------|---------------------------------------------------------------------------|
| Email Event Log SIEM |                                                       |                                                                                     |           |                                                                           |
|                      |                                                       | Events                                                                              | Configure | Disabled                                                                  |
| Security             | Bad User ID (by source host)<br>Bad User ID (by user) | <select please="" profile,=""><br/><select please="" profile,=""></select></select> |           | Ongoing Attack Alerts     Ongoing Attack Alerts                           |
| Operations           | Breached Password     Brute Force Attack              | <select please="" profile,=""><br/><empty></empty></select>                         |           | Origoing Attack Alerts     Origoing Attack Alerts                         |
| Configuration        | Concurrent Logins<br>File System Attacks (by user)    | SIEM Profile 1<br>SIEM Profile 2                                                    | "         | Ongoing Attack Alerts     Ongoing Attack Alerts                           |
| Analytica            | Forged PAC<br>Golden Tickets                          |                                                                                     |           | Ongoing Attack Alerts     Ongoing Attack Alerts                           |
| Policies             | Horizontal Movement Attacks<br>Imperionation Logins   |                                                                                     |           | Ongoing Attack Alerts     Ongoing Attack Alerts     Ongoing Attack Alerts |
|                      | Kerberos Weak Encryption                              | <select please="" profile,=""><br/><select please="" profile,=""></select></select> |           | Cingoing Attack Alerts                                                    |
|                      | 3                                                     |                                                                                     |           |                                                                           |
|                      | Select All Desslect All                               |                                                                                     |           |                                                                           |
|                      |                                                       |                                                                                     |           | OK Cancel                                                                 |

Figure 1

- 6. Click **Configure** in the SI System Alerting window.
- 7. Enter the **Protocol**.
- 8. Enter the IP address of the EventTracker in the Host Address field.
- 9. In the Port field, enter 514.
- 10. From the Mapping File drop-down lists, select the "Generic CEF format".
- 11. Click Events and select the event types that you want for SIEM reporting.
- 12. Select the event category (Security, Operations, Configuration, Analytics, Policies) from the list on the left.
- 13. Check the event/incident/policy that triggers SIEM notifications from the center list.
- 14. Select the new Configured SIEM Profile to send alerts to.
- 15. Click OK to apply the new configuration.

## Netsurion. EventTracker

### 4. EventTracker Knowledge Pack

Once logs are received by EventTracker manager, knowledge packs can be configured into EventTracker.

The following Knowledge Packs are available in EventTracker to support StealthINTERCEPT.

### 4.1 Category

- **StealthINTERCEPT: Authentication Failed** This category provides information related to user authentication failure detected in StealthINTERCEPT.
- **StealthINTERCEPT: Authentication Success** This category provides information related to authentication success in StealthINTERCEPT.
- **StealthINTERCEPT: Active Directory Activites** This category provides information related to active directory activites in StealthINTERCEPT.
- **StealthINTERCEPT: LSASS Guardian Events** This category provides information related to LSASS guardian events in StealthINTERCEPT.
- **StealthINTERCEPT: AD Replication Monitoring Events** This category provides information related to AD replication monitoring events in StealthINTERCEPT.

#### 4.2 Alert

- **StealthINTERCEPT** Login Failed This alert is generated when any user authentication failure is detected in StealthINTERCEPT.
- StealthINTERCEPT User Account Locked Out This alert is generated when locked user account is detected in StealthINTERCEPT.
- **StealthINTERCEPT User Password Changes** This alert is generated when any user password change is detected in StealthINTERCEPT.

#### 4.3 Report

• StealthINTERCEPT: User Authentication Failure - This report gives information regarding all the user authentication failure detected in StealthINTERCEPT. Reports contains IP address, session ID, username, email and other useful information for further analysis.

| LogTime                | Computer                           | Destination User                                                                                                    | Object Class | Policy Name             | Source Domain | Source User Info                                                                                                    | Source User                                           | Source Address          |
|------------------------|------------------------------------|----------------------------------------------------------------------------------------------------|--------------|-------------------------|---------------|----------------------------------------------------------------------------------------------------|-------------------------------------------------------|-------------------------|
| 07/24/2020 12:33:28 PM | R1S5-VM30\172.27.100.40-<br>SYSLOG | cn\=healthmailbox38f36bfa0bd345<br>c6aa4158999f8f7bd0,cn\=monitori<br>ng mailboxes,cn\=microsoft<br>exchange system<br>objects,dc\=rowanads,dc\=rowan,<br>dc\=edu | user         | StealthDEFEND for AD    | ROWANADS      | cn\=healthmailbox38f36bfa0bd345<br>c6aa4158999f8f7bd0,cn\=monitori<br>ng mailboxes,cn\=microsoft<br>exchange system<br>objects,dc\=rowanads,dc\=rowan,<br>dc\=edu | healthmailbox38f36bfa0<br>bd345c6aa4158999f8f7<br>bd0 | [::ffff:150.250.75.9]   |
| 07/24/2020 12:33:28 PM | R1S5-VM30\172.27.100.40-<br>SYSLOG | cn\=ashton holly<br>a,ou\=employees,ou\=accounts,dc\<br>=rowanads,dc\=rowan,dc\=edu                                                                               | user         | StealthDEFEND for<br>AD | ROWANADS      | cn\=ashton holly<br>a,ou\=employees,ou\=accounts,dc\<br>=rowanads,dc\=rowan,dc\=edu                                                                               | ashton\                                               | ADS02                   |
| 07/24/2020 12:33:28 PM | R1S5-VM30\172.27.100.40-<br>SYSLOG | cn\=irons<br>al,ou\=affiliates,ou\=accounts,dc\=r<br>owanads,dc\=rowan,dc\=edu                                                                                    | user         | StealthDEFEND for<br>AD | ROWANADS      | cn\=irons<br>al,ou\=affiliates,ou\=accounts,dc\=r<br>owanads,dc\=rowan,dc\=edu                                                                                    | irons\                                                | CLEARPASS-03            |
| 07/24/2020 12:33:28 PM | R1S5-VM30\172.27.100.40-<br>SYSLOG | Othe2-jo305\User                                                                                                    | user         | StealthDEFEND for<br>AD | ROWANADS      | Othe2-jo305\User                                                                                                    |                                                       | OTHE2-JO305             |
| 07/24/2020 12:33:28 PM | R1S5-VM30\172.27.100.40-<br>SYSLOG | cn\=miller<br>kevin,ou\=employees,ou\=accounts<br>,dc\=rowanads,dc\=rowan,dc\=ed<br>u                                                                             | user         | StealthDEFEND for<br>AD | ROWANADS      | cn\=miller<br>kevin,ou\=employees,ou\=accounts<br>,dc\=rowanads,dc\=rowan,dc\=ed<br>u                                                                             | miller\                                               | 172.25.64.115           |
| 07/24/2020 12:33:29 PM | R1S5-VM30\172.27.100.40-<br>SYSLOG | cn\=fusco catherine<br>m,ou\=wellness,ou\=som,ou\=som,<br>ou\=med,dc\=rowanads,dc\=rowa<br>n,dc\=edu                                                              | user         | StealthDEFEND for<br>AD | ROWANADS      | cn\=fusco catherine<br>m,ou\=wellness,ou\=som,ou\=som,<br>ou\=med,dc\=rowanads,dc\=rowa<br>n,dc\=edu                                                              | fusco\                                                | [::ffff:10.84.128.211]  |
| 07/24/2020 12:33:29 PM | R1S5-VM30\172.27.100.40-<br>SYSLOG | CN\=HealthMailboxce823841dd344<br>a99b67d594541483411,CN\=Monit<br>oring Mailboxes,CN\=Microsoft<br>Exchange System<br>Objects,DC\=rowanads,DC\=rowa<br>n,DC\=edu | user         | StealthDEFEND for<br>AD | ROWANADS      | CN\=HealthMailboxce823841dd344<br>a99b67d594541483411,CN\=Monit<br>oring Mailboxes,CN\=Microsoft<br>Exchange System<br>Objects,DC\=rowanads,DC\=rowa<br>n,DC\=edu | HealthMailboxce823841<br>dd344a99b67d5945414<br>83411 | [::ffff:150.250.75.123] |
| 07/24/2020 12:33:29 PM | R1S5-VM30\172.27.100.40-<br>SYSLOG | CN\=Millennium<br>Proxy,OU\=Proxies,DC\=rowanads,                                                                                                    | user         | StealthDEFEND for<br>AD | ROWANADS      | CN\=Millennium<br>Proxy,OU\=Proxies,DC\=rowanads,                                                                                                    | Millennium Proxy                                      | [::ffff:150.250.64.139] |

Figure 2

• StealthINTERCEPT: User Authentication Success - This report gives information regarding all the user authentication success detected in StealthINTERCEPT. Reports contains IP address, session ID, username, IP and other useful information for further analysis.

| LogTime                | Computer                           | Object Class | Policy Name          | Source Domain | Source Address         | Source User Info                                                                                                    | Source User                                       |
|------------------------|------------------------------------|--------------|----------------------|---------------|------------------------|----------------------------------------------------------------------------------------------------|---------------------------------------------------|
| 07/24/2020 12:33:28 PM | R1S5-VM30\172.27.100.40-<br>SYSLOG | user         | StealthDEFEND for AD | ROWANADS      | SWONPM04               | cn\=swappwinproxy,ou\=proxies,d<br>c\=rowanads,dc\=rowan,dc\=edu                                                                                                 | swappwinproxy                                     |
| 07/24/2020 12:33:28 PM | R1S5-VM30\172.27.100.40-<br>SYSLOG | user         | StealthDEFEND for AD | ROWANADS      | BITVISESSH02           | cn\=goetz shauna<br>r,ou\=gradmeded,ou\=som,ou\=som<br>,ou\=med,dc\=rowanads,dc\=rowa<br>n,dc\=edu                                                               | goetz\                                            |
| 07/24/2020 12:33:28 PM | R1S5-VM30\172.27.100.40-<br>SYSLOG | user         | StealthDEFEND for AD | ROWANADS      | SWONPM04               | cn\=swappwinproxy,ou\=proxies,d<br>c\=rowanads,dc\=rowan,dc\=edu                                                                                                 | swappwinproxy                                     |
| 07/24/2020 12:33:28 PM | R1S5-VM30\172.27.100.40-<br>SYSLOG | user         | StealthDEFEND for AD | ROWANADS      | CLEARPASS-01           | cn\=zimmerman keith<br>t,ou\=students,ou\=accounts,dc\=r<br>owanads,dc\=rowan,dc\=edu                                                                            | zimmerman\                                        |
| 07/24/2020 12:33:28 PM | R1S5-VM30\172.27.100.40-<br>SYSLOG | user         | StealthDEFEND for AD | ROWANADS      | [::ffff:10.64.188.183] | cn\=kathleen<br>benasutti,ou\=cbo,ou\=som,ou\=so<br>m,ou\=med,dc\=rowanads,dc\=row<br>an,dc\=edu                                                                 | kathleen benasutti                                |
| 07/24/2020 12:33:28 PM | R1S5-VM30\172.27.100.40-<br>SYSLOG | user         | StealthDEFEND for AD | ROWANADS      | [::ffff:10.84.128.211] | cn\=fusco catherine<br>m,ou\=wellness,ou\=som,ou\=som,<br>ou\=med,dc\=rowanads,dc\=rowa<br>n,dc\=edu                                                             | fusco\                                            |
| 07/24/2020 12:33:28 PM | R1S5-VM30172.27.100.40-<br>SYSLOG  | user         | StealthDEFEND for AD | ROWANADS      | [::ffff:150.250.75.9]  | cn\=healthmailbox7a6696c1448b46<br>cea7a0c4a71b5dfecd,cn\=monitori<br>ng mailboxes,cn\=microsoft<br>exchange system<br>objects,dc\=rowands,dc\=rowan,<br>dc\=edu | healthmailbox7a6696c1448b46cea<br>7a0c4a71b5dfecd |
| 07/24/2020 12:33:28 PM | R1S5-VM30\172.27.100.40-<br>SYSLOG | user         | StealthDEFEND for AD | ROWANADS      | [::ffff:150.250.75.9]  | cn\=healthmailbox7a6696c1448b46<br>cea7a0c4a71b5dfecd,cn\=monitori<br>ng mailboxes,cn\=microsoft<br>exchange system                                              | healthmailbox7a6696c1448b46cea<br>7a0c4a71b5dfecd |

Figure 3

Netsurion. EventTracker

• StealthINTERCEPT: Active Directory Activites – This report gives information regarding all the active directory activites detected in StealthINTERCEPT. Reports contains IP address, username, Object modified, IP and other useful information for further analysis.

| LogTime                |                                              | Attribute Name | Blocked | Destination User                                                             | <ul> <li>Object Class</li> </ul> | 8 Policy Name                    | Source Domain | Source Address    | Source User Info                                                                                                    | Source User     | Operation        | Event Type                                 | New Value                                   | Value | Success |
|------------------------|----------------------------------------------|----------------|---------|------------------------------------------------------------------------------|----------------------------------|----------------------------------|---------------|-------------------|----------------------------------------------------------------------------------------------------|-----------------|------------------|--------------------------------------------|---------------------------------------------|-------|---------|
| 07/20/2020 05:34:40 PM | 1 R1S5-<br>VM30\172.<br>27.100.40-<br>SYSLOG | lastLogon      | False   | CN\=Studdeli0020,<br>OU\=GBORO,OU\=<br>Managed,OU\=Wor<br>kstations,DC\=row  | computer                         | StealthDEFEND<br>for AD          | ROWANADS      | AUTH:Studdell0020 | CNI=Anonymous<br>Logon, CNI=WellKnown Security<br>Principals, CNI=Configuration, DCI=r<br>owanads, DCI=rowan, DCI=edu | Anonymous Logon | Change Attribute | Active DirectorycomputerObject<br>Modified | { 2020-07-17<br>07:52:50.335361<br>Z UTC }  |       | True    |
| 07/20/2020 05:34:40 PM | 1 R1S5-<br>VM30\172.<br>27.100.40-<br>SYSLOG | logonCount     | False   | CN\=Millennium<br>Proxy,OU\=Proxies<br>,DC\=rowanads,D<br>C\=rowan,DC\=ed    | user                             | StealthDEFEND<br>for AD          | ROWANADS      | AUTH:MILLENNIUM7  | CNI=Anonymous<br>Logon, CNI=WellKnown Security<br>Principals, CNI=Configuration, DCI=r<br>owanads, DCI=rowan, DCI=edu | Anonymous Logon | Change Attribute | Active DirectoryuserObject<br>Modified     | 65535                                       |       | True    |
| 07/20/2020 05:34:40 PM | 1 R1S5-<br>VM30\172.<br>27.100.40-<br>SYSLOG | lastLogon      | False   | CN\=Millennium<br>Proxy,OU\=Proxies<br>,DC\=rowanads,D<br>C\=rowan,DC\=ed    | user                             | StealthDEFEND<br>for AD          | ROWANADS      | AUTH:MILLENNIUM7  | CNI=Anonymous<br>Logon, CNI=WellKnown Security<br>Principals, CNI=Configuration, DCI=r<br>owanads, DCI=rowan, DCI=edu | Anonymous Logon | Change Attribute | Active DirectoryuserObject<br>Modified     | { 2020-07-17<br>07:52:50.163017<br>3Z UTC } |       | True    |
| 07/20/2020 05:34:40 PM | 1 R1S5-<br>VM30\172.<br>27.100.40-<br>SYSLOG | logonCount     | False   | CN\=Millennium<br>Proxy,OU\=Proxies<br>,DC\=rowanads,D<br>C\=rowan,DC\=ed    | user                             | AD: Successful<br>Account Logons | ROWANADS      | AUTH:MILLENNIUM7  | CNI=Anonymous<br>Logon, CNI=WellKnown Security<br>Principals, CNI=Configuration, DCI=r<br>owanads, DCI=rowan, DCI=edu | Anonymous Logon | Change Attribute | Active DirectoryuserObject<br>Modified     | 65535                                       |       | True    |
| 07/20/2020 05:34:40 PM | 1 R1S5-<br>VM30\172.<br>27.100.40-<br>SYSLOG | lastLogon      | False   | CN\=Millennium<br>Proxy,OU\=Proxies<br>,DC\=rowanads,D<br>C\=rowan,DC\=ed    | user                             | AD: Successful<br>Account Logons | ROWANADS      | AUTH:MILLENNIUM7  | CNI=Anonymous<br>Logon, CNI=WellKnown Security<br>Principals, CNI=Configuration, DCI=r<br>owanads, DCI=rowan, DCI=edu | Anonymous Logon | Change Attribute | Active DirectoryuserObject<br>Modified     | { 2020-07-17<br>07:52:50.163017<br>3Z UTC } |       | True    |
| 07/20/2020 05:34:40 PM | 1 R1S5-<br>VM30\172.<br>27.100.40-<br>SYSLOG | logonCount     | False   | CN\=Martin Mischa<br>Forsberg,OU\=Cfa<br>OU\=SOM,OU\=SO<br>M,OU\=Med,DC\=ro  | user                             | AD: Successful<br>Account Logons | ROWANADS      | AUTH:CTXICON001   | CNI=Anonymous<br>Logon, CNI=WellKnown Security<br>Principals, CNI=Configuration, DCI=r<br>owanads, DCI=rowan, DCI=edu | Anonymous Logon | Change Attribute | Active DirectoryuserObject<br>Modified     | 12636                                       |       | True    |
| 07/20/2020 05:34:40 PM | 1 R1S5-<br>VM30\172.<br>27.100.40-<br>SYSLOG | lastLogon      | False   | CN\=Martin Mischa<br>Forsberg,OU\=Cfa,<br>OU\=SOM,OU\=SO<br>M,OU\=Med,DC\=rc | user                             | StealthDEFEND<br>for AD          | ROWANADS      | AUTH:CTXICON001   | CNI=Anonymous<br>Logon, CNI=WellKnown Security<br>Principals, CNI=Configuration, DCI=r<br>owanads, DCI=rowan, DCI=edu | Anonymous Logon | Change Attribute | Active DirectoryuserObject<br>Modified     | { 2020-07-17<br>07:53:05.949323<br>1Z UTC } |       | True    |
| 07/20/2020 05:34:40 PM | I R1S5-<br>VM30\172.<br>27.100.40-           | logonCount     | False   | CN\=Martin Mischa<br>Forsberg,OU\=Cfa<br>OU\=SOM,OU\=SO                      | user                             | StealthDEFEND<br>for AD          | ROWANADS      | AUTH:CTXICON001   | CN\=Anonymous<br>Logon,CN\=WellKnown Security<br>Principals,CN\=Configuration,DC\=r                                   | Anonymous Logon | Change Attribute | Active DirectoryuserObject<br>Modified     | 12636                                       |       | True    |

| - HI | σ |   | r | Δ        | Δ |
|------|---|---|---|----------|---|
|      | 5 | u |   | <u> </u> | _ |

• StealthINTERCEPT: LSASS Guardian Events – This report provides information related to LSASS guardian events in StealthINTERCEPT.

| LogTime                | Computer                                   | Attribute Name | Destination User | New Value                             | Object Class | Policy Name          | Source Domain | Source Address | Event Type                                  | Success | Source User Info                                                                                        | Source User |
|------------------------|--------------------------------------------|----------------|------------------|---------------------------------------|--------------|----------------------|---------------|----------------|---------------------------------------------|---------|----------------------------------------------------------------------------------------------------|-------------|
| 07/20/2020 05:34:45 PM | R1S5-<br>VM30\172.27.<br>100.40-<br>SYSLOG | Process        | lsass.exe        | vmtoolsd.exe                          | n/a          | StealthDEFEND for AD | ROWANADS      | vmtoolsd.exe   | LSASS Guardian -<br>Monitorn/aCreate handle | True    | CNI=System,CNI=WellKnown<br>Security<br>Principals,CNI=Configuration,DCI=r<br>owanads,DCI=rowan,DCI=edu | System      |
| 07/20/2020 05:34:45 PM | R1S5-<br>VM30\172.27.<br>100.40-<br>SYSLOG | Desired        | lsass.exe        | PROCESS_QUERY_LIMITE<br>D_INFORMATION | n/a          | StealthDEFEND for AD | ROWANADS      | vmtoolsd.exe   | LSASS Guardian -<br>Monitorn/aCreate handle | True    | CNI=System,CNI=WellKnown<br>Security<br>Principals,CNI=Configuration,DCI=r<br>owanads,DCI=rowan,DCI=edu | System      |
| 07/20/2020 05:34:45 PM | R1S5-<br>VM30\172.27.<br>100.40-<br>SYSLOG | Desired        | lsass.exe        | PROCESS_QUERY_INFOR<br>MATION         | n/a          | StealthDEFEND for AD | ROWANADS      | vmtoolsd.exe   | LSASS Guardian -<br>Monitorn/aCreate handle | True    | CN\=System,CN\=WellKnown<br>Security<br>Principals,CN\=Configuration,DC\=r<br>owanads,DC\=rowan,DC\=edu | System      |
| 07/20/2020 05:34:45 PM | R1S5-<br>VM30\172.27.<br>100.40-<br>SYSLOG | Desired        | lsass.exe        | PROCESS_VM_WRITE                      | n/a          | StealthDEFEND for AD | ROWANADS      | vmtoolsd.exe   | LSASS Guardian -<br>Monitorn/aCreate handle | True    | CNI=System,CNI=WellKnown<br>Security<br>Principals,CNI=Configuration,DCI=r<br>owanads,DCI=rowan,DCI=edu | System      |
| 07/20/2020 05:34:45 PM | R1S5-<br>VM30\172.27.<br>100.40-<br>SYSLOG | Desired        | lsass.exe        | PROCESS_VM_READ                       | n/a          | StealthDEFEND for AD | ROWANADS      | vmtoolsd.exe   | LSASS Guardian -<br>Monitorn/aCreate handle | True    | CNI=System,CNI=WellKnown<br>Security<br>Principals,CNI=Configuration,DCI=r<br>owanads,DCI=rowan,DCI=edu | System      |
| 07/20/2020 05:34:45 PM | R1S5-<br>VM30\172.27.<br>100.40-<br>SYSLOG | Desired        | lsass.exe        | PROCESS_VM_OPERATIO<br>N              | n/a          | StealthDEFEND for AD | ROWANADS      | vmtoolsd.exe   | LSASS Guardian -<br>Monitorn/aCreate handle | True    | CNI=System,CNI=WellKnown<br>Security<br>Principals,CNI=Configuration,DCI=r<br>owanads,DCI=rowan,DCI=edu | System      |
| 07/20/2020 05:34:45 PM | R1S5-<br>VM30\172.27.<br>100.40-<br>SYSLOG | Desired        | lsass.exe        | PROCESS_CREATE_THRE<br>AD             | n/a          | StealthDEFEND for AD | ROWANADS      | vmtoolsd.exe   | LSASS Guardian -<br>Monitorn/aCreate handle | True    | CNI=System,CNI=WellKnown<br>Security<br>Principals,CNI=Configuration,DCI=r<br>owanads,DCI=rowan,DCI=edu | System      |
| 07/20/2020 05:34:45 PM | R1S5-<br>VM30\172.27.<br>100.40-           | Process        | lsass.exe        | 3028                                  | n/a          | StealthDEFEND for AD | ROWANADS      | vmtoolsd.exe   | LSASS Guardian -<br>Monitorn/aCreate handle | True    | CN\=System,CN\=WellKnown<br>Security<br>Principals,CN\=Configuration,DC\=r                              | System      |

Figure 5

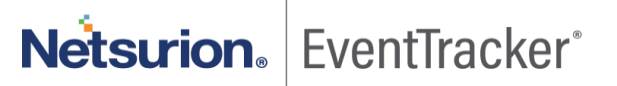

• **StealthINTERCEPT: AD Replication Monitoring Events** - This report provides information related to AD replication monitoring events in StealthINTERCEPT.

| LogTime                | Computer                               | Attribute Name | Policy Name             | Domain   | Source Address | Event Type                                  | Success | Source User Info                                                                                   | Source User | New Value                                                                                                    | Object Class |
|------------------------|----------------------------------------|----------------|-------------------------|----------|----------------|---------------------------------------------|---------|----------------------------------------------------------------------------------------------------|-------------|----------------------------------------------------------------------------------------------------|--------------|
| 07/20/2020 05:34:39 PM | R1S5-<br>VM30\172.27.100.40-<br>SYSLOG | permissions    | StealthDEFEND<br>for AD | ROWANADS | 10.240.4.12    | AD Replication<br>MonitoringdomainDNSDcSync | True    | cn\=ads02,ou\=wsus prod 1 tues<br>1am,ou\=domain<br>controllers,dc\=rowanads,dc\=row<br>an,dc\=edu | ads02       | DS-REPLICATION-GET-<br>CHANGES;DS-REPLICATION-GET-<br>CHANGES-ALL;DS-REPLICATION-<br>GET-CHANGES-IN-FILTERED-SET | domainDNS    |
| 07/20/2020 05:34:39 PM | R1S5-<br>VM30\172.27.100.40-<br>SYSLOG | permissions    | StealthDEFEND<br>for AD | ROWANADS | 10.240.4.16    | AD Replication<br>MonitoringdomainDNSDcSync | True    | CN\=ADS06,OU\=WSUS Prod 3 Sat<br>1am,OU\=Domain<br>Controllers,DC\=rowanads,DC\=ro<br>wan,DC\=edu  | ADS06       | DS-REPLICATION-GET-<br>CHANGES;DS-REPLICATION-GET-<br>CHANGES-ALL;DS-REPLICATION-<br>GET-CHANGES-IN-FILTERED-SET | domainDNS    |
| 07/20/2020 05:34:39 PM | R1S5-<br>VM30\172.27.100.40-<br>SYSLOG | permissions    | StealthDEFEND<br>for AD | ROWANADS | 10.240.4.17    | AD Replication<br>MonitoringdomainDNSDcSync | True    | CN\=ADS07,OU\=WSUS Prod 1<br>Tues 1am,OU\=Domain<br>Controllers,DC\=rowanads,DC\=ro<br>wan,DC\=edu | ADS07       | DS-REPLICATION-GET-<br>CHANGES;DS-REPLICATION-GET-<br>CHANGES-ALL;DS-REPLICATION-<br>GET-CHANGES-IN-FILTERED-SET | domainDNS    |
| 07/20/2020 05:34:39 PM | R1S5-<br>VM30\172.27.100.40-<br>SYSLOG | permissions    | StealthDEFEND<br>for AD | ROWANADS | 10.240.4.14    | AD Replication<br>MonitoringdomainDNSDcSync | True    | cn\=ads04,ou\=wsus prod 3 sat<br>1am,ou\=domain<br>controllers,dc\=rowanads,dc\=row<br>an,dc\=edu  | ads04       | DS-REPLICATION-GET-<br>CHANGES;DS-REPLICATION-GET-<br>CHANGES-ALL;DS-REPLICATION-<br>GET-CHANGES-IN-FILTERED-SET | domainDNS    |
| 07/20/2020 05:34:40 PM | R1S5-<br>VM30\172.27.100.40-<br>SYSLOG | permissions    | StealthDEFEND<br>for AD | ROWANADS | 10.240.4.12    | AD Replication<br>MonitoringdomainDNSDcSync | True    | cn\=ads02,ou\=wsus prod 1 tues<br>1am,ou\=domain<br>controllers,dc\=rowanads,dc\=row<br>an,dc\=edu | ads02       | DS-REPLICATION-GET-<br>CHANGES;DS-REPLICATION-GET-<br>CHANGES-ALL;DS-REPLICATION-<br>GET-CHANGES-IN-FILTERED-SET | domainDNS    |
| 07/20/2020 05:34:40 PM | R1S5-<br>VM30\172.27.100.40-<br>SYSLOG | permissions    | StealthDEFEND<br>for AD | ROWANADS | 10.240.4.16    | AD Replication<br>MonitoringdomainDNSDcSync | True    | CN\=ADS06,OU\=WSUS Prod 3 Sat<br>1am,OU\=Domain<br>Controllers,DC\=rowanads,DC\=ro<br>wan,DC\=edu  | ADS06       | DS-REPLICATION-GET-<br>CHANGES;DS-REPLICATION-GET-<br>CHANGES-ALL;DS-REPLICATION-<br>GET-CHANGES-IN-FILTERED-SET | domainDNS    |
| 07/20/2020 05:34:40 PM | R1S5-<br>VM30\172.27.100.40-<br>SYSLOG | permissions    | StealthDEFEND<br>for AD | ROWANADS | 10.240.4.17    | AD Replication<br>MonitoringdomainDNSDcSync | True    | CN\=ADS07,OU\=WSUS Prod 1<br>Tues 1am,OU\=Domain<br>Controllers,DC\=rowanads,DC\=ro<br>wan,DC\=edu | ADS07       | DS-REPLICATION-GET-<br>CHANGES;DS-REPLICATION-GET-<br>CHANGES-ALL;DS-REPLICATION-<br>GET-CHANGES-IN-FILTERED-SET | domainDNS    |
| 07/20/2020 05:34:40 PM | R1S5-<br>VM30\172.27.100.40-<br>SYSLOG | permissions    | StealthDEFEND<br>for AD | ROWANADS | 10.240.4.14    | AD Replication<br>MonitoringdomainDNSDcSync | True    | cn\=ads04,ou\=wsus prod 3 sat<br>1am,ou\=domain<br>controllers,dc\=rowanads,dc\=row                | ads04       | DS-REPLICATION-GET-<br>CHANGES;DS-REPLICATION-GET-<br>CHANGES-ALL;DS-REPLICATION-                                | domainDNS    |

Figure 6

### 4.4 Dashboards

• StealthINTERCEPT: Authentication Failed by Username

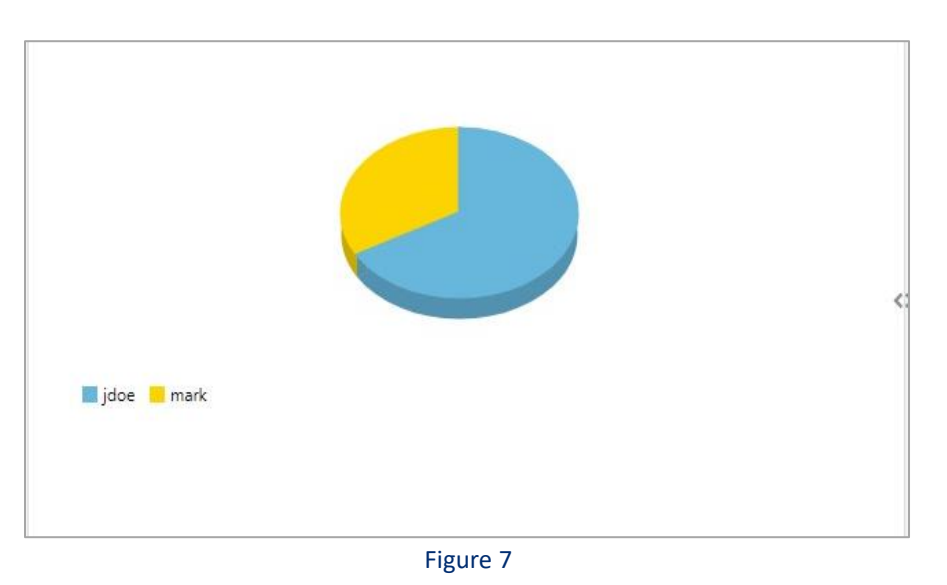

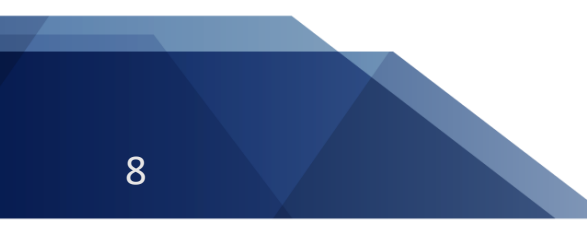

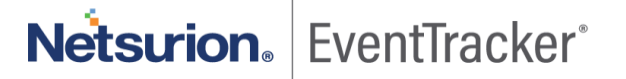

Integrate StealthINTERCEPT

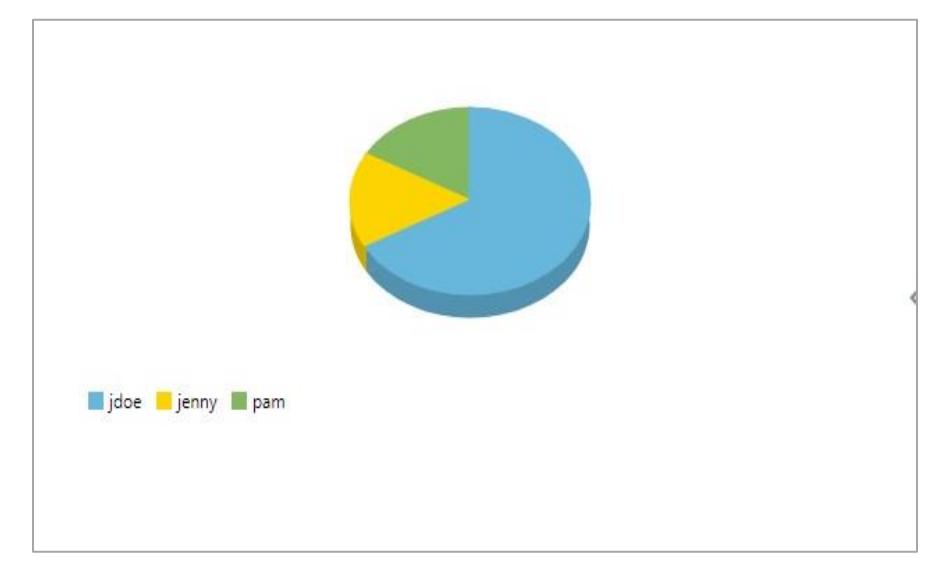

• StealthINTERCEPT: Authentication Success by Username

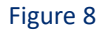

• StealthINTERCEPT: Active Directory Activities

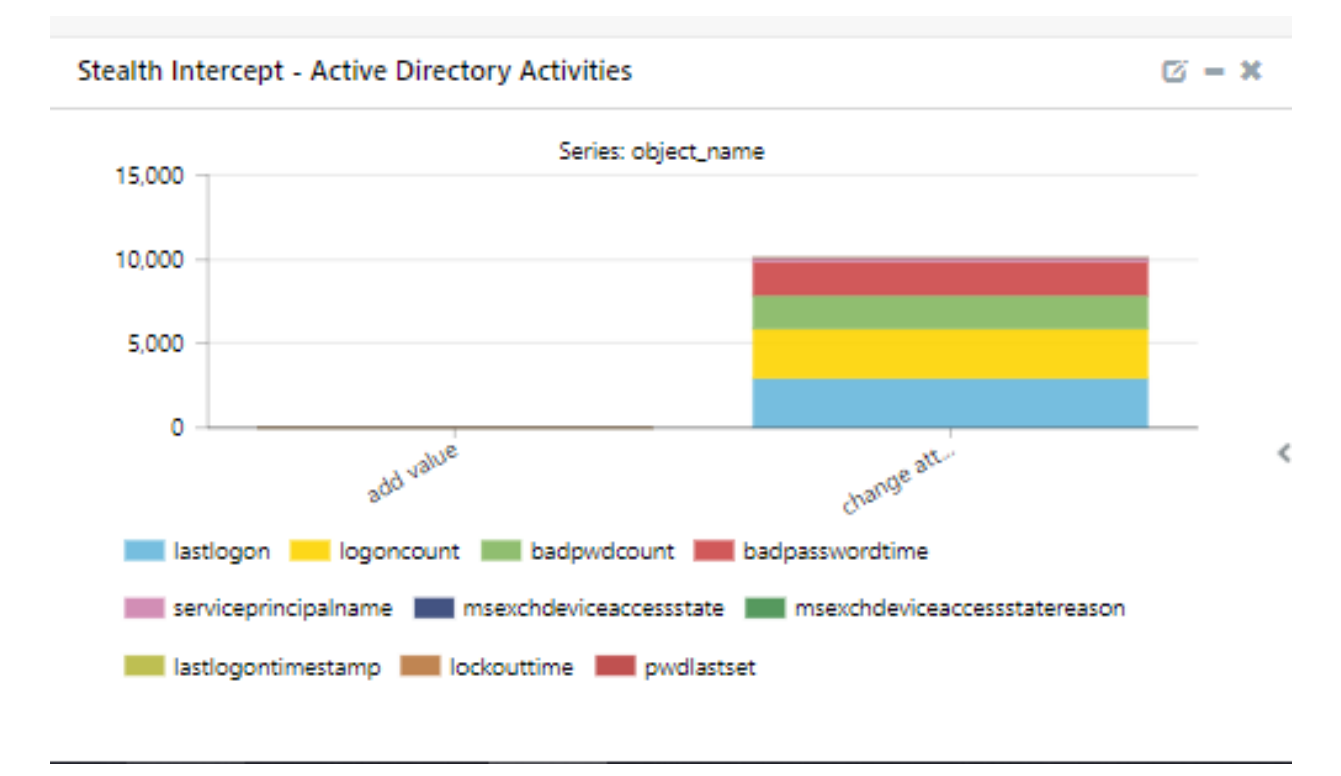

Figure 9

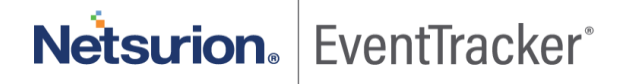

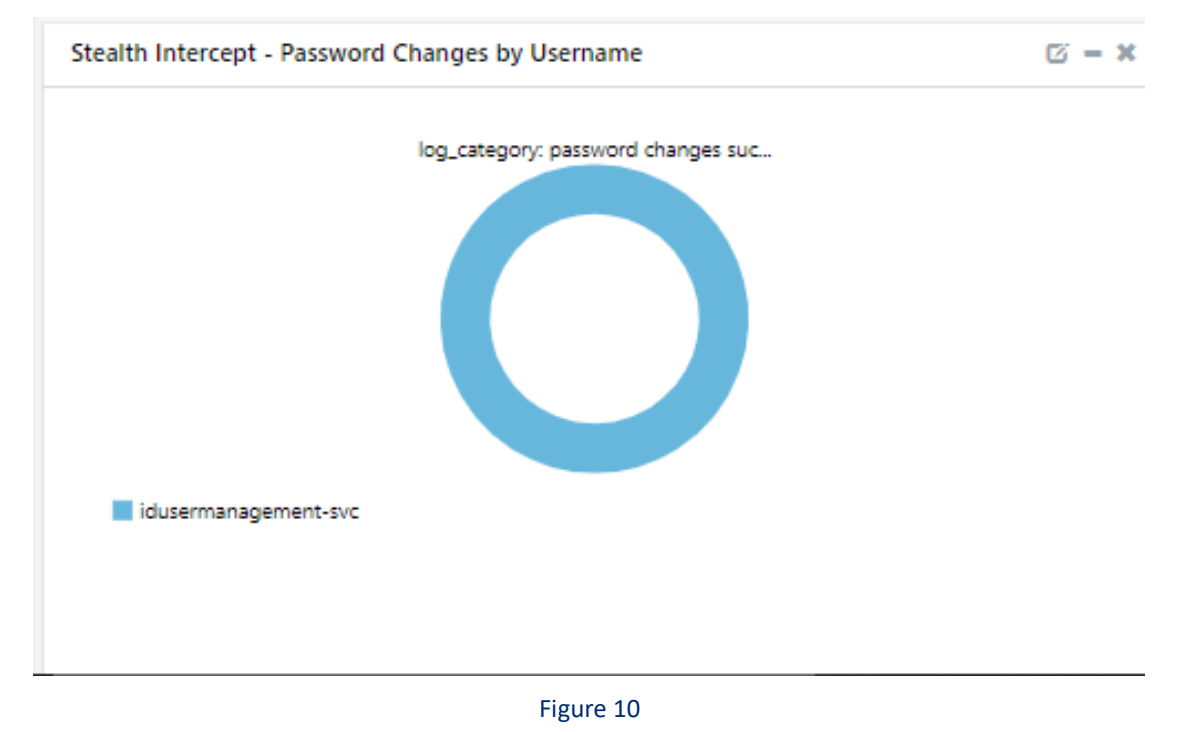

• StealthINTERCEPT: Password Changes by Username

• StealthINTERCEPT: LSASS Activites

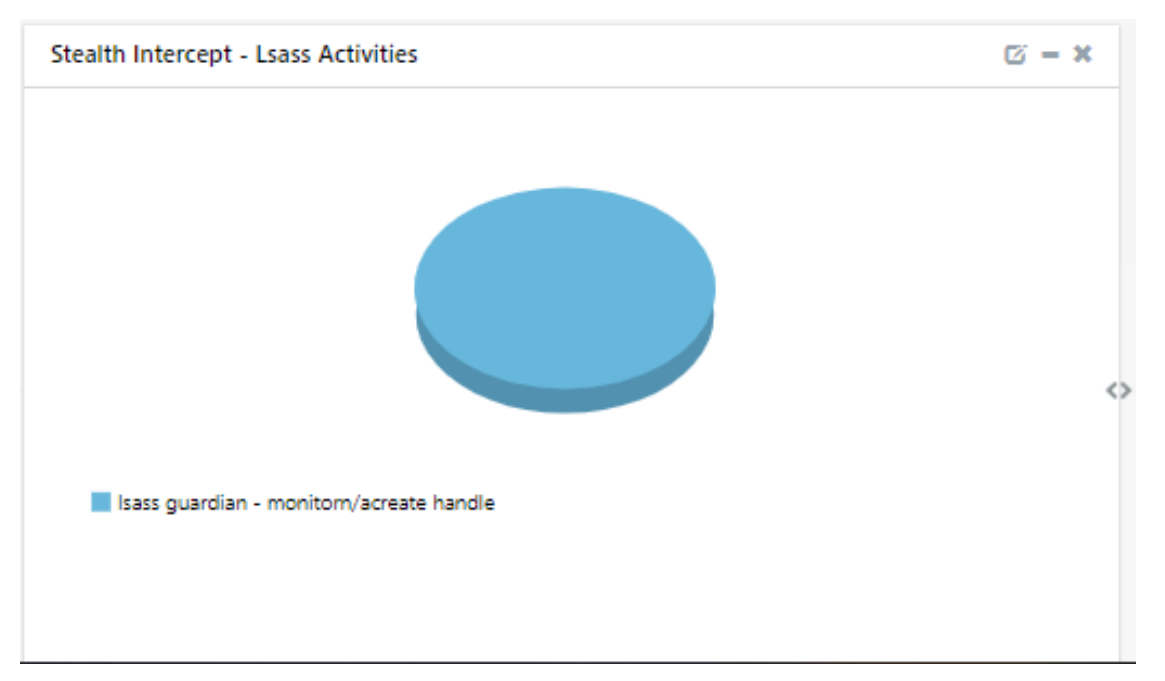

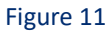

Netsurion. EventTracker

## 5. Importing StealthINTERCEPT knowledge pack into EventTracker

**NOTE**: Import knowledge pack items in the following sequence:

- Category
- Alert
- Knowledge Object
- Report
- Dashboard
- 16. Launch EventTracker Control Panel.
- 17. Double click Export Import Utility.

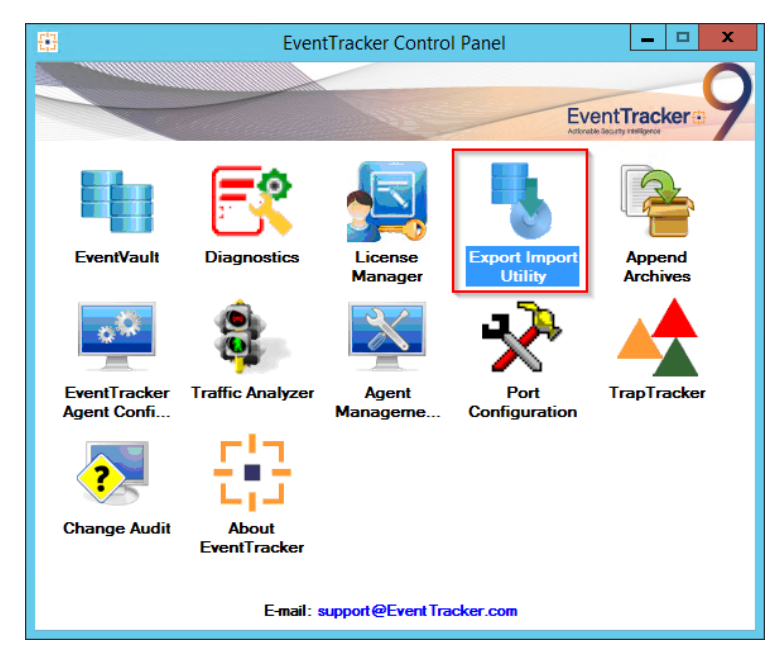

Figure 12

18. Click the Import tab.

#### 5.1 Category

1. Click **Category** option, and then click Browse

| 4                                                                                                    | Export Import Utility                                                                                 | - 🗆  | x  |
|----------------------------------------------------------------------------------------------------|----------------------------------------------------------------------------------------------------|------|----|
| Export       Import         1. Provide the path and file nam         2. Click the Import button.         Options <ul> <li>Category</li> <li>Filters</li> <li>Alerts</li> <li>Systems and Groups</li> <li>Token Value</li> <li>Reports</li> <li>Behavior Correlation</li> </ul> | e of the Categories file. Use the '' button to browse and locate the import file.  Location  Source : |      |    |
|                                                                                                    | Import                                                                                                | Clos | se |

Figure 13

- 2. Locate Category\_StealthINTERCEPT.iscat file, and then click Open.
- 3. To import categories, click Import.

EventTracker displays success message.

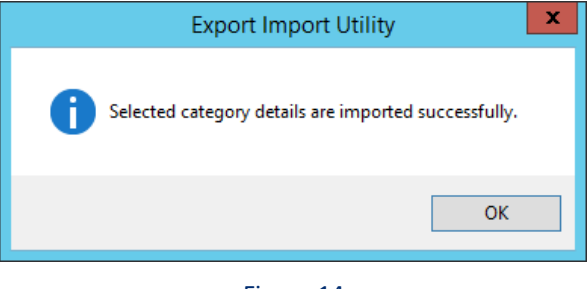

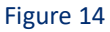

4. Click **OK**, and then click **Close**.

#### 5.2 Alert

1. Click **Alert** option, and then click **browse** .

| <u>ц</u>      | Export In                                                                                                    | nport Utility                                                                                                    | <b>– –</b> X                   |
|---------------|----------------------------------------------------------------------------------------------------|----------------------------------------------------------------------------------------------------|--------------------------------|
| Export Import | Export In<br>the of the Alerts file. Use the '' butto<br>Location<br>Import E-mail settings<br>Set Active<br>Only if notifications set<br>By default<br>Watchlist Configuration<br>Import Watchlist configuration<br>Import Watchlist configuration<br>Surce : [*isalt | nport Utility on to browse and locate the import file. This setting is applicable only for imports from Lega Alert files. For v7, the active status will be set base "Active" key available in the configuration section on or alerts which have Advanced watchlist configured. s are imported. | acy (v6x)<br>ad on<br>vailable |
|               |                                                                                                    | Import                                                                                                    | Close                          |

Figure 15

- 2. Locate Alert\_StealthINTERCEPT.isalt file, and then click Open.
- To import alerts, click Import.
   EventTracker displays success message.

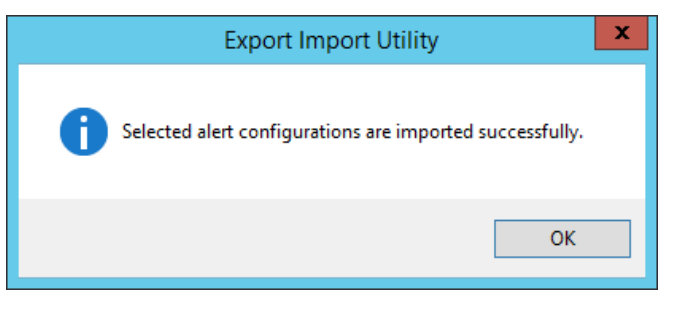

Figure 16

4. Click **OK**, and then click **Close**.

#### 5.3 Knowledge Object

1. Click Knowledge objects under Admin option in the EventTracker manager page.

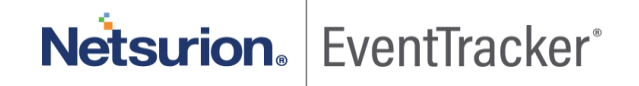

| ≡ | Event <b>Tracker</b> ⊕                                                           |                                             |                                 |                   |                           | Admin-                 | To ols <del>+</del> |
|---|----------------------------------------------------------------------------------|---------------------------------------------|---------------------------------|-------------------|---------------------------|------------------------|---------------------|
|   | Home                                                                             |                                             | Active Watch Lists              | Collection Master | Group Management          | Systems                | 🕈 / Dashb           |
| a |                                                                                  |                                             | Alerts                          | © Correlation     | 🔍 IP Lookup Configuration | 🛱 Users                | _                   |
|   | 0                                                                                | 1                                           | Behavior Correlation Rules      | A Diagnostics     | · Knowledge Objects       | 1 Weights              |                     |
| ~ |                                                                                  |                                             | 🇞 Behavior Correlation Settings | ⊽ Event Filters   | Manager                   | 🔲 Windows Agent Config |                     |
|   | Potential Cyber Breaches<br>Unsafe connections or processes, new TCP entry point | Indicators of Cc<br>USB activities, New sen | Casebook Configuration          | Seventvault       | 😥 Parsing Rules           |                        |                     |
|   |                                                                                  | _                                           |                                 | FAQ Configuration | Report Settings           |                        |                     |
|   | Attacker                                                                         |                                             |                                 | - News            |                           |                        |                     |

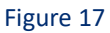

2. Click on Import  $\blacksquare$  button as highlighted in the following image.

|        | Knowledge Objects |       |                |                 |  |  |  |  |  |
|--------|-------------------|-------|----------------|-----------------|--|--|--|--|--|
| Q<br>R | Search objects    | Q     | Q Activate Now | Objects 🕀 📳 🏦 🌣 |  |  |  |  |  |
|        | Groups            | 🕂 🔗 🗓 |                | Ĺ               |  |  |  |  |  |
|        | E Cylance         |       |                |                 |  |  |  |  |  |
|        | EventTracker      |       |                |                 |  |  |  |  |  |

Figure 18

Impot × Select file...

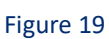

- 4. Locate the file named KO\_StealthINTERCEPT.etko.
- 5. Now select the check box and then click  $\blacksquare$  Import.

## Netsurion. EventTracker

3. Click Browse.

| Import |                              |                   |                   | × |
|--------|------------------------------|-------------------|-------------------|---|
| Select | t file                       |                   | Browse Upload     |   |
|        | Object name                  | Applies to        | Group name        |   |
|        | Stealth Intercept All Events | Stealth Intercept | Stealth Intercept |   |

Import Close

#### Figure 20

6. Knowledge objects are now imported successfully.

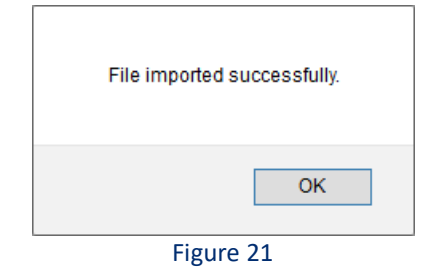

#### 5.4 Report

1. Click **Reports** option, and select **New (\*.etcrx)** option.

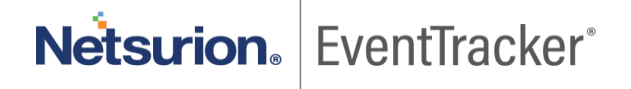

| 4             | Export Import Utility                                                                                                    |  |  |  |  |  |  |  |  |  |
|---------------|----------------------------------------------------------------------------------------------------|--|--|--|--|--|--|--|--|--|
| Export Import | e of Schedule Report file. Use the '' button to browse and locate the import file.<br>ate, first import template and proceed with exportimport utility.<br>Location<br>Legacy (* issch)  New (*.etcx)<br>Source :<br>*.issch |  |  |  |  |  |  |  |  |  |
|               | Import                                                                                                    |  |  |  |  |  |  |  |  |  |

Figure 22

2. Locate the file named **Reports\_ StealthINTERCEPT.etcrx** and select the check box.

| Note  | : If report | t(s) contains template, first import template a | and proceed with report import process. |                                        |                         | ~         |
|-------|-------------|-------------------------------------------------|-----------------------------------------|----------------------------------------|-------------------------|-----------|
| Sele  | t file      | \\192.168.1.7\EventTracker KP\Security          | Intelligence Team\Pratik\StealthINTERCE | EPT\Configuration\Reports_StealthINTER | ICEPT.etcrx Select file |           |
| Avail | able repo   | orts                                            |                                         |                                        |                         |           |
| Title |             |                                                 | Frequency Show all                      | - Q Q                                  |                         |           |
|       | -           | Title                                           | Sites                                   | Groups                                 | Systems                 | Frequency |
|       | EDIT        | StealthINTERCEPT - AD Replication               | R1S5-VM30                               | Default                                | 172.27.100.40-syslog    | Undefined |
|       | <u>EDIT</u> | StealthINTERCEPT - Active Directory             | R1S5-VM30                               | Default                                | 172.27.100.40-syslog    | Undefined |
|       | EDIT        | StealthINTERCEPT - Login Failed                 | R1S5-VM30                               | Default                                | 172.27.100.40-syslog    | Undefined |
|       | <u>EDIT</u> | StealthINTERCEPT - Login Success                | R1S5-VM30                               | Default                                | 172.27.100.40-syslog    | Undefined |
|       | EDIT        | StealthINTERCEPT - LSASS Guardian               | R1S5-VM30                               | Default                                | 172.27.100.40-syslog    | Undefined |
| K     |             |                                                 |                                         |                                        |                         | >         |
| No    | te: Set n   | un time option is not applicable for Defined    | Reports and Hourly Reports              |                                        |                         |           |
| Se    | t run tii   | me for report(s) from                           | M • at interval of minut                | es Set 🚺                               |                         |           |

Figure 23

3. Click the Import I button to import the report. EventTracker displays success message.

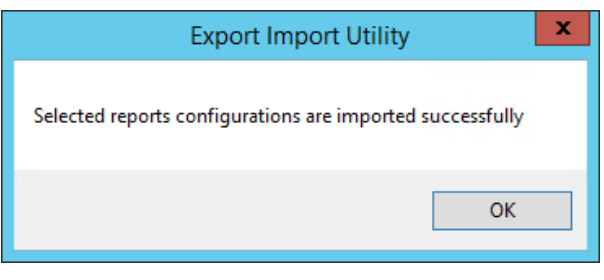

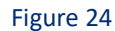

#### 5.5 Dashboards

**NOTE:** The following steps are specific to EventTracker 9 and later.

1. Open EventTracker in browser and logon.

|   | Home                 |                                                                                   |          |
|---|----------------------|-----------------------------------------------------------------------------------|----------|
| ٩ | My Dashboard         |                                                                                   |          |
| R | Threats              | 1                                                                                 |          |
|   | Incidents            | Indicators of Compromise<br>ntry point USB activities, New services or software i | nstall 🔳 |
|   | Behavior Correlation |                                                                                   |          |
|   | Change Audit         |                                                                                   | -        |
|   | Compliance           |                                                                                   |          |

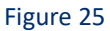

- 2. Navigate to My Dashboard option as shown above.
- 3. Click on the **Import**  $\blacksquare$  button as show below.

| Event <b>Tracker</b> ⊕ | ٩ | Admin <del>-</del> | Tools <del>-</del> | 💽 ETAdmin 🔹      |
|------------------------|---|--------------------|--------------------|------------------|
| My Dashboard           |   | <b>f</b>           | / Dashboar         | d / My Dashboard |
|                        |   | <b>(+</b> )        | o 🖉 🎯              | 1 <b>I</b> () () |
|                        |   |                    |                    |                  |

Figure 26

- 4. Import dashboard file Dashboard\_StealthINTERCEPT.etwd and select Select All checkbox.
- 5. Click Import as shown below.

| Ir | nport                               |                                       |                                 |          |        |
|----|-------------------------------------|---------------------------------------|---------------------------------|----------|--------|
| ſ  | Note: If dashlet configured using p | persisted report, first import the re | port and proceed with importing | dashlet. |        |
|    |                                     |                                       |                                 | 🗁 Browse | Upload |
|    | Available widgets<br>Select All     |                                       |                                 |          |        |
|    | Stealth Intercept - Authe           | Stealth Intercept - Authe             | Stealth Intercept - Passw       |          |        |
|    | Stealth Intercept - Activ           | Stealth Intercept - Lsass             |                                 |          |        |
|    |                                     |                                       |                                 |          |        |
|    |                                     |                                       |                                 |          |        |
|    |                                     |                                       |                                 |          |        |
|    |                                     |                                       |                                 |          |        |
|    |                                     |                                       |                                 |          |        |
|    |                                     |                                       |                                 | Import   | Close  |

Figure 27

6. Import is now completed successfully.

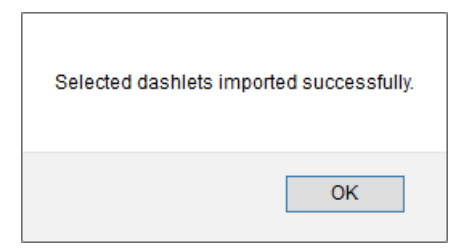

Figure 28

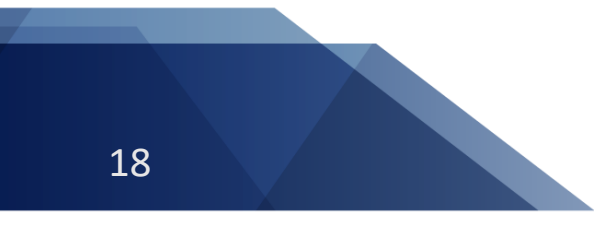

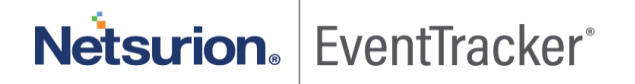

## 6. Verifying StealthINTERCEPT knowledge pack in EventTracker

#### 6.1 Category

- 1. Log into EventTracker.
- 2. Click Admin dropdown, and then click Category.

| ≡ | Event <b>Tracker</b> ⊕                                                           |                                             |                                 |                   |                           | 🐥 🛛 Admin-             | Tools <del>-</del> |
|---|----------------------------------------------------------------------------------|---------------------------------------------|---------------------------------|-------------------|---------------------------|------------------------|--------------------|
|   | Home                                                                             |                                             | Active Watch Lists              | Collection Master | Group Management          | Systems                | 🕈 / Dashb          |
| ٩ |                                                                                  | _                                           | Alerts                          | Correlation       | 🔍 IP Lookup Configuration | Q Users                |                    |
|   | 0                                                                                | 1                                           | Behavior Correlation Rules      | Diagnostics       | · Knowledge Objects       | reights                |                    |
|   |                                                                                  |                                             | 🇞 Behavior Correlation Settings | 🔁 Event Filters   | Manager                   | 🔲 Windows Agent Config |                    |
|   | Potential Cyber Breaches<br>Unsafe connections or processes, new TCP entry point | Indicators of Cc<br>USB activities, New sen | Casebook Configuration          | Seventvault       | Parsing Rules             |                        |                    |
|   |                                                                                  |                                             | ● Category                      | FAQ Configuration | Report Settings           |                        |                    |
|   | Attacker                                                                         |                                             |                                 | - News            |                           |                        |                    |

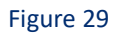

3. In **Category Tree** to view imported category, scroll down and expand **StealthINTERCEPT** group folder to view the imported category.

#### 6.2 Alert

- 1. Log into EventTracker.
- 2. Click the Admin menu, and then click Alerts.

| ≡ | Event <b>Tracker</b> ⊕                                                           |                                             |                                 |                   |                           | 🔎 🗛 Admin•             | Tools <del>-</del> |
|---|----------------------------------------------------------------------------------|---------------------------------------------|---------------------------------|-------------------|---------------------------|------------------------|--------------------|
|   | Home                                                                             |                                             | Active Watch Lists              | Collection Master | Group Management          | Systems                | 🕈 / Dasht          |
| ٩ |                                                                                  |                                             | Alerts                          | Correlation       | 🔍 IP Lookup Configuration | 🛱 Users                |                    |
|   | 0                                                                                | 2                                           | Behavior Correlation Rules      | Diagnostics       | Or Knowledge Objects      | 1 Weights              |                    |
| ~ |                                                                                  |                                             | 🗞 Behavior Correlation Settings | Event Filters     | Manager                   | 🔲 Windows Agent Config |                    |
|   | Potential Cyber Breaches<br>Unsafe connections or processes, new TCP entry point | Indicators of Cc<br>USB activities, New sen | Casebook Configuration          | Eventvault        | 😥 Parsing Rules           |                        |                    |
|   |                                                                                  |                                             | ● Category                      | FAQ Configuration | Report Settings           |                        |                    |
|   | Attacker                                                                         |                                             |                                 | - News            |                           |                        |                    |

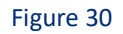

- 3. In the **Search** box, type '**StealthINTERCEPT**, and then click **Go**. Alert Management page will display the imported alert.
- 4. To activate the imported alert, toggle the **Active** switch.

EventTracker displays message box.

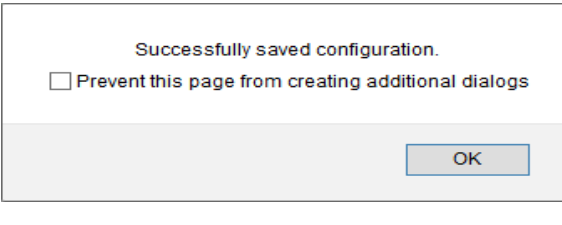

Figure 31

5. Click **OK**, and then click the **Activate Now** button.

NOTE: Please specify appropriate system in alert configuration for better performance.

#### 6.3 Knowledge Object

1. In the EventTracker web interface, click the Admin dropdown, and then select Knowledge Objects.

| ≡ | Event <b>Tracker</b> ⊕                                                           |                                             |                                 |                   |                           | 🐥 🛛 Admin 🕶          | Tools <del>-</del> |
|---|----------------------------------------------------------------------------------|---------------------------------------------|---------------------------------|-------------------|---------------------------|----------------------|--------------------|
|   | Home                                                                             |                                             | E Active Watch Lists            | Collection Master | Group Management          | Systems              | 🕈 / Dashb          |
| a |                                                                                  |                                             | Alerts                          | Correlation       | Q IP Lookup Configuration | QQ Users             | _                  |
|   | 0                                                                                | 1                                           | Behavior Correlation Rules      | Diagnostics       | · Knowledge Objects       | r Weights            |                    |
|   |                                                                                  |                                             | 🗞 Behavior Correlation Settings | Event Filters     | Manager                   | Windows Agent Config |                    |
|   | Potential Cyber Breaches<br>Unsafe connections or processes, new TCP entry point | Indicators of Cc<br>USB activities, New sen | Casebook Configuration          | Eventvault        | 🧭 Parsing Rules           |                      |                    |
|   |                                                                                  | _                                           | ● Category                      | FAQ Configuration | 🔊 Report Settings         |                      |                    |
|   | Attacker                                                                         |                                             |                                 | - News            |                           |                      |                    |

#### Figure 32

2. In the Knowledge Object tree, expand **StealthINTERCEPT** group folder to view the imported knowledge object.

| Knowledge Objects                               |       |                  |                                                                  |                                |                                                |                         |
|-------------------------------------------------|-------|------------------|------------------------------------------------------------------|--------------------------------|------------------------------------------------|-------------------------|
| Search objects                                  | Q, Q, | Activ            | vate Now                                                         |                                |                                                |                         |
| Groups<br><sup>12</sup> <sub>MSSQL Server</sub> | + Ø 1 | Object<br>Applie | t name. Stealth Intercept All Events<br>es to: Stealth Intercept |                                |                                                |                         |
| Office 365                                      |       | Rules            | T241_                                                            |                                | Event course                                   | Source Turne            |
| Palo Alto Firewall                              |       | +                | Stealth Intercept All Events                                     |                                | syslog                                         | Stealth Intercept       |
| Palo Alto Firewall Single                       |       |                  | Message Signature:                                               |                                |                                                |                         |
|                                                 |       |                  | Message Exception:                                               |                                |                                                |                         |
| Sonicwali Firewali                              |       |                  | Expressions                                                      |                                |                                                |                         |
| Sophos XG Firewall                              |       |                  | Expression type                                                  | Expression 1                   |                                                |                         |
| SpamTitan Gateway                               |       |                  | Regular Expression                                               | (? <key>\w+)=(?</key>          | ? <value>.*?(?=\s+\w+=))</value>               |                         |
| E Carabilitation                                |       |                  | Regular Expression                                               | (? <dest_user>(?</dest_user>   | <=duser=CN\\=)[^\\\]+)                         |                         |
| - Stealth Intercept                             | et 5  |                  | Regular Expression                                               | (? <action>(?&lt;=</action>    | Operation=\s+)[^\$]+)                          |                         |
| Stealth Intercept All Events                    |       |                  | Regular Expression                                               | (? <scr_ip>(?&lt;=s</scr_ip>   | src=(?:AUTH:)?)(?:\d+){3}\d+ (?<=              | \[.*?:)(?:\d+\.){3}\d+) |
| Sysmon                                          |       |                  | Regular Expression                                               | (?:StealthINTERC               | CEPT\[^\]+\!.*?\ (? <log_type>[^\ ]</log_type> | +))                     |
| # Mayoro                                        |       |                  | Regular Expression                                               | (? <log_info>(?&lt;</log_info> | <=StealthINTERCEPT\ (?:\d+){3}\d               | +\ ).*?(?=True False))  |
| viviwale                                        |       |                  | Regular Expression                                               | (? <src_usr>(?&lt;=</src_usr>  | =suser=CN\\=)[^\(,\\]+)                        |                         |
| Watchguard XTM Firewall                         |       |                  |                                                                  |                                |                                                |                         |
| Windows                                         |       |                  |                                                                  |                                |                                                |                         |
| Zscaler ZPA                                     |       |                  |                                                                  |                                |                                                |                         |

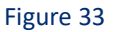

3. Click Activate Now to apply imported knowledge objects.

#### 6.4 Report

1. In the **EventTracker** web interface, click the **Reports** menu, and then select **Report Configuration**.

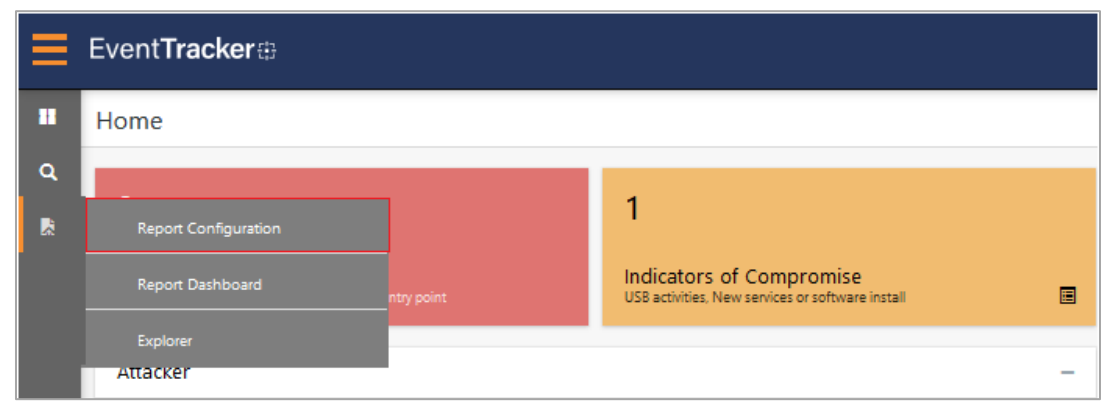

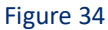

- 2. In **Reports Configuration** pane, select **Defined** option.
- 3. Click on the **StealthINTERCEPT** group folder to view the imported reports.

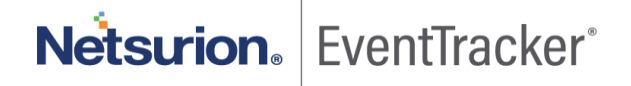

#### **Report Configuration**

| O Sch  | eduled 🔿 Queued 💿 Defined |   |   |          |    |      |                          |                                                           |
|--------|---------------------------|---|---|----------|----|------|--------------------------|-----------------------------------------------------------|
| Report | t Groups                  |   |   | <b>+</b> |    | Repo | orts configur            | ration: StealthINTERCEPT                                  |
| S.,    | Security                  |   |   |          |    | €    | Î                        |                                                           |
| S.,    | Compliance                |   |   |          |    |      |                          | Title                                                     |
| S.,    | Operations                |   |   |          |    |      | $\langle \Sigma \rangle$ | StealthINTERCEPT - LSASS Guardian Events                  |
| S.,    | Flex                      |   |   |          |    |      | $\otimes$                | StealthINTERCEPT - AD Replication Monitoring Events       |
|        | Amazon AWS                | Ĩ | Ø |          |    |      | ۵                        | StealthINTERCEPT - Active Directory Configuration Changes |
|        | AudioCodes                | Ĩ | 0 |          |    |      | (B)                      | StealthINTERCEPT - Login Success                          |
|        | Azure Intune              | Û | Ø |          |    |      |                          | StealthINTERCEPT - Login Failed                           |
|        | Cisco ISE                 | Û | Ø |          |    |      | 967°                     |                                                           |
|        | EventTracker              | Ĩ | Ø |          | Ŀ. |      |                          |                                                           |
|        | F5 BIG IP DNS             | Û | 1 |          | L. |      |                          |                                                           |
|        | Linux                     | Û | 1 |          |    |      |                          |                                                           |
|        | Microsoft DHCP            | Û | 1 |          |    |      |                          |                                                           |
|        | Microsoft SQL             | Û | 1 |          |    |      |                          |                                                           |
|        | MSSQL Server              | Û | 1 |          |    |      |                          |                                                           |
|        | Palo Alto Firewall        | Û | 1 |          |    |      |                          |                                                           |
|        | SpamTitan Gateways        | Û | 0 |          |    |      |                          |                                                           |
|        | StealthINTERCEPT          | Ĩ | 0 |          |    |      |                          |                                                           |
|        |                           |   |   |          |    |      |                          |                                                           |

#### Figure 35

#### 6.5 Dashboards

1. In the EventTracker web interface, Click Home and select "My Dashboard".

|       | Home         |
|-------|--------------|
| Dashb | My Dashboard |
| 2     | Threats      |
|       | Incidents    |

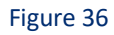

2. In the "StealthINTERCEPT" dashboard the following screen appears.

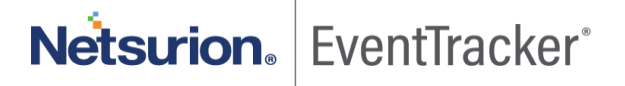

| Customize dashlets                |                                   |                                   | ×                                    |
|-----------------------------------|-----------------------------------|-----------------------------------|--------------------------------------|
| stea                              |                                   |                                   | Q                                    |
| Stealth Intercept - Active Direct | Stealth Intercept - Authenticatio | Stealth Intercept - Authenticatio | Stealth Intercept - Lsass Activities |
| Stealth Intercept - Password Ch   |                                   |                                   |                                      |
|                                   |                                   |                                   |                                      |
|                                   |                                   |                                   |                                      |
|                                   |                                   |                                   |                                      |
|                                   |                                   |                                   | Add Delete Close                     |

Figure 37

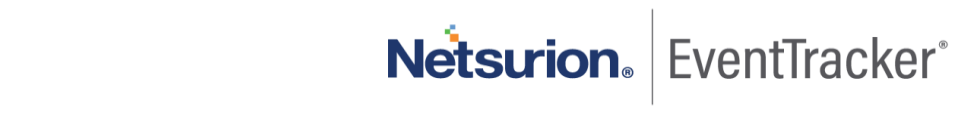